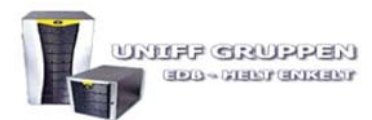

## **Outlook 2007 – IMAP opsætning**

Følgende vejledning gennemgår opsætning af Microsoft Outlook 2007 til modtagelse af e-mail via IMAP.

#### Forberedelse

For at komme godt fra start, bedes du have følgende klart for at kunne gennemføre vejledningen.

- Velkomstbrev til dit webhotel eller din server
- Microsoft Office Outlook 2007 installeret på din computer
- 10 minutter af din tid

#### **Beskrivelser**

Microsoft Outlook 2007 er ét af tilbehørs programmerne fra Microsoft Office 2007 pakken og forudsætter at du har købt en Office licens. En kort beskrivelse af de forskellige punkter under vejledningen følger nedenfor.

#### Navn:

Dit navn eller hvad du nu ønsker modtager skal se som afsender-navn.

#### E-mail:

Din e-mail adresse

#### Adgangskode:

Den adgangskode som er blevet oprettet til dig eller som fremgår af velkomstbrevet.

#### Konto type:

Er den e-mail type du ønsker at anvende. Vælg IMAP her.

#### Indgående postserver:

Serveren som benyttes til at modtage post via. Er mail.ditdomæne.dk (f.eks. mail.uniff.dk)

#### Udgående postserver:

Serveren som benyttes til at afsende post via. Er mail.ditdomæne.dk (f.eks. mail.uniff.dk)

#### **Brugernavn:**

Der skal benyttes brugernavn for at blive godkendt på serverne. Dette er din e-mailadresse.

#### **IMAP port:**

Skal altid være port 143

#### **SMTP port:**

Kommunikation over internettet foregår altid via porte. Afsendelse af email foregår standard via port 25. Dette kan hos flere internetudbydere give problemer, da de blokerer for din kommunikation. Således kan port 587 benyttes som alternativ.

#### Godkendelse:

Der kræves godkendelse for at afsende post via vore servere. Dette indstilles under fanen "Servere" og **"Avanceret"** eller **"Flere indstillinger".** brugernavn og adgangskode er identisk med din e-mailadresse og adgangskode hertil.

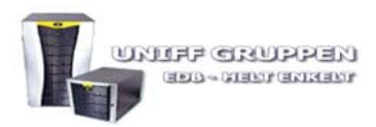

### Vejledning

Start med at åbne Outlook 2007 og gå til menuen Funktioner -> Kontoindstillinger.

| Fun | <u>k</u> tioner Handlinger <u>H</u> jælp |   |
|-----|------------------------------------------|---|
|     | Send/mo <u>d</u> tag                     |   |
|     | Søg                                      |   |
| 00  | Adr <u>e</u> ssekartotek Ctrl+Skift+A    |   |
|     | Regler og advarsler                      |   |
|     | <u>O</u> prydning i postkasse            |   |
| 0   | Tøm ma <u>p</u> pen "Slettet post"       |   |
|     | <u>F</u> ormularer                       | ۲ |
|     | <u>M</u> akro                            |   |
|     | Ko <u>n</u> toindstillinger              |   |
|     | Sikker <u>h</u> edscenter                |   |
|     | <u>T</u> ilpas                           |   |
|     | Indstillinger                            |   |
|     | Run Test Center                          |   |
|     | Run AVG Virus Vault                      |   |

# Vi anbefaler at du undlader at anvende automatisk kontoopsætning og i stedet sætter flueben i **Konfigurer serverindstillinger eller yderligere servertyper manuelt**

| Automatisk kontoopsætnir       | 9                                                            | 卷                |
|--------------------------------|--------------------------------------------------------------|------------------|
| Dit navn                       | Eksempel: Barbara Sankovic                                   |                  |
| E-mail-adresse:                | Eksempel: barbara@contoso.com                                |                  |
| Adgangskode                    |                                                              |                  |
| Skriv adgangskoden igen:       | Skriv den adgangskode, du er blevet tildelt af internetudbyd | eren.            |
|                                |                                                              |                  |
|                                |                                                              |                  |
| Konfigurer serverindstillinger | eller yderligere servertyper manuelt                         |                  |
|                                | < Tilbage                                                    | Næste > Annuller |

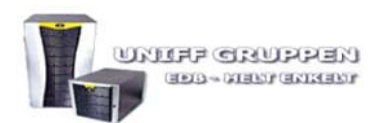

**UNIFF GRUPPEN** Paltholmterrasserne 22 E DK-3520 Farum Tel. 6061 3109 Fax. 4498 6430 CVR-nr. 20013184

#### På den efterfølgende side, vælges Internet e-mail

| jøj ny e-mail-konto                                                                                |                           |
|----------------------------------------------------------------------------------------------------|---------------------------|
| Vælg e-mail-tjeneste                                                                               | ×                         |
| Internet-e-mail                                                                                    |                           |
| Opret forbindelse til POP-, IMAP- eller HTTP-serveren for at sende og modtage e                    | e-mails.                  |
| Opret forbindelse til Microsoft Exchange for at få adgang til e-mail, kalenderen,<br>talebeskeder. | kontaktpersoner, faxer og |
| <u>Andet</u>                                                                                       |                           |
| Opret forbindelse til en servertype, der vises nedenfor.                                           |                           |
| Fax Mail Transport<br>Outlook Mobile Service (Text Messaging)                                      |                           |
| < Tilbage                                                                                          | Næste > Annuller          |

Udfyld alle felterne på siden. **Dit navn** vil være dét navn som vil stå som afsender hos modtageren af dine e-mails. Indtast derefter e-mail adresse og vælg **IMAP** som kontotype.

| føj ny e-mail-konto                                               |                                       |                                                       |
|-------------------------------------------------------------------|---------------------------------------|-------------------------------------------------------|
| Internet-e-mail-indstillinger<br>Alle disse indstillinger er nødv | vendige, for at e-mail-kontoen kan fo | ungere.                                               |
| Brugeroplysninger                                                 |                                       | Test kontoindstillinger                               |
| Dit navn:                                                         | Dit navn                              | Når du har indtastet oplysningerne, anbefales det, at |
| E-mail-adresse:                                                   | email@domain.dk                       | (kræver netværksforbindelse)                          |
| Serveroplysninger                                                 |                                       | Test lasta dallare                                    |
| Kontotype:                                                        | IMAP                                  | resc goncondscalinger                                 |
| Server til indgående post:                                        | mail.domain.dk                        |                                                       |
| Server til udgående post (SMTP):                                  | mail.domain.dk                        |                                                       |
| Logonoplysninger                                                  |                                       |                                                       |
| Brugernavn:                                                       | email@domain.dk                       |                                                       |
| <u>A</u> dgangskode:                                              | ••••••                                |                                                       |
| Usk Usk                                                           | adgangskode                           |                                                       |
| Kræv logon med godkendelse a                                      | f sikker adgangskode (SPA)            | Elere indstillinger                                   |
|                                                                   |                                       |                                                       |

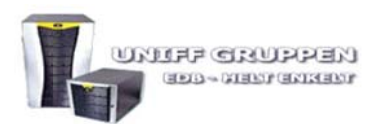

Vælg **flere indstillinger** fra hovedskærmen og gå til fanen **Server til udgående post**. Sæt flueben i Serveren til udgående post (SMTP) kræver godkendelse og Brug samme indstillinger som på serveren til indgående post.

| Generelt    | Server til udg          | ående post             | Forbindelse     | Avanceret      |   |
|-------------|-------------------------|------------------------|-----------------|----------------|---|
| Serve       | ren til <u>u</u> dgåend | le post (SMT           | P) kræver god   | kendelse       |   |
| <li>Br</li> | ug samme inds           | tillinger s <u>o</u> m | på serveren ti  | indgående post | : |
| OLO         | og på ved hjælp         | af                     |                 |                |   |
| B           | rugernavn:              |                        |                 |                |   |
| A           | dgangskode:             |                        |                 |                |   |
|             |                         | I Husk add             | iangskode       |                |   |
| F           | Kraev godker            | dalaa af aild          | or adappacko    | la (CDA)       |   |
| © Lo        | og på <u>s</u> erveren  | til indgående          | e post, før der | sendes post    |   |
| © Lo        | og på <u>s</u> erveren  | til indgående          | e post, før der | sendes post    |   |

Fortsæt til fanen **Avanceret** og bekræft at der står **143** i feltet for *Server til indgående post (IMAP)*. Udskift port 25 med **587** under *Server til udgående post (SMTP)*.

| Senerelt        | Server til udgående post                                                                          | Forbindelse                                       | Avanceret                           |
|-----------------|---------------------------------------------------------------------------------------------------|---------------------------------------------------|-------------------------------------|
| Serveren        | s portnumre                                                                                       |                                                   |                                     |
| Server          | til indgående post (IMAP):                                                                        | 143                                               | Standardindstillinger               |
| 0               | Denne server kræver en kr                                                                         | pteret forbin                                     | delse (SSL)                         |
| Server          | til udgående gost (SMTP):                                                                         | 587                                               |                                     |
| Bru             | g følgende type krypteret f                                                                       | orbindelse:                                       | Ingen                               |
| ervertin        | neout                                                                                             |                                                   |                                     |
| Kort            | -J Lang 1r                                                                                        | ninut                                             |                                     |
|                 |                                                                                                   |                                                   |                                     |
| evering         |                                                                                                   |                                                   |                                     |
| evering         | n en kopi af meddelelserne p                                                                      | å serveren                                        |                                     |
| evering<br>Gen  | n en kopi af meddelelserne p<br>Fjern meddelelser fra serve                                       | å serveren<br>ren efter                           | 10 🛟 dage                           |
| evering<br>Gen  | n <b>en kopi af meddelelserne p</b><br>Fjern meddelelser fra serve<br>Ejern meddelelser fra serve | <b>å serveren</b><br>ren efter                    | 10 dage<br>r slettet fra 'Slettet   |
| evering<br>Gen  | n en kopi af meddelelserne p<br>Fjern meddelelser fra serve<br>Ejern meddelelser fra serve        | <b>å serveren</b><br>ren efter [<br>ren, når de e | 10 📩 dage<br>r slettet fra 'Slettet |
| evering<br>Gen  | n en kopi af meddelelserne p<br>Fjern meddelelser fra serve<br>Ejern meddelelser fra serve        | <b>å serveren</b><br>ren efter [<br>ren, når de e | 10 dage<br>r slettet fra 'Slettet   |
| evering<br>Gen  | n en kopi af meddelelserne p<br>Fjern meddelelser fra serve<br>Ejern meddelelser fra serve        | <b>å serveren</b><br>ren efter [<br>ren, når de e | 10 👘 dage<br>r slettet fra 'Slettet |
| Levering<br>Gen | n <b>en kopi af meddelelserne p</b><br>Fjern meddelelser fra serve<br>Ejern meddelelser fra serve | <b>å serveren</b><br>ren efter [<br>ren, når de e | 10 👘 dage<br>r slettet fra 'Slettet |
| evering<br>Gen  | n <b>en kopi af meddelelserne p</b><br>Fjern meddelelser fra serve<br>Ejern meddelelser fra serve | <b>å serveren</b><br>ren efter [<br>ren, når de e | 10 👘 dage<br>r slettet fra 'Slettet |

Tillykke, din konto er nu oprettet og klar til brug.